## **Archiving Inotes 9.1**

| IBM iNotes 🛛 🖼 🖻    |                              |                                                                       | 🍿 PATRICIA ARM       | Ibrister - 💡   |
|---------------------|------------------------------|-----------------------------------------------------------------------|----------------------|----------------|
| 🔀 Mail              | ⊠ Mail-Inbox ×               | Ali -                                                                 | Inbox                | ٩              |
| PATRICIA ARMBRI 🐱 🎽 | C New - Reply - Reply To All | - Forward - 🖿 - ★ - Mark As - 🛍 More - 🖶 🔍 -                          |                      | Show -         |
| inbox (11)          | 🖻 ! Who                      | Subject                                                               | Date 🔻               | Size 🖉 \star 🔶 |
| Drafts              | CAROL ROACH                  | Fw: Exceed Quota                                                      | 10/15/2014 06:32AM   | ЗК 🔺           |
| Sent                | Grace Community Church       | Kick-Off - Long Overdue                                               | 10/14/2014 09:38PM   | 21K            |
| Follow Up           | Elcott Coleby                | STATEMENT FROM CABINET OFFICE                                         | 10/14/2014 07:27PM   | 8K             |
| All Documents       | education.com                | The Eyes Have It! Day 3 of 13 Days of Halloween                       | 10/14/2014 06:16PM   | 17K            |
| .lunk               | 🖂 shawnjones80               | Wallet Pics                                                           | 10/14/2014 05:27PM   | 3.6M 🧭         |
| T                   | Elcott Coleby                | BAHAMAS GOVERNOR GENERAL HE DAME MARGUERITE PINDLIN                   | 10/14/2014 05:25PM   | 351K Ø         |
| Trash               | Elcott Coleby                | BAHAMAS GOVERNOR GENERAL HE DAME MARGUERITE PINDLIN                   | 10/14/2014 05:25PM   | 351K 🥏         |
| Views               | Elcott Coleby                | Fwd: Justice Jon Isaacs Sworn In as Justice of the Court of Appeal    | 10/14/2014 05:07PM   | 1.5M 🧭         |
| O Faldam            | Elcott Coleby                | Fwd: Justice Jon Isaacs Sworn In as Justice of the Court of Appeal    | 10/14/2014 05:07PM   | 1.5M 🧭         |
| • Folders           | SHERALEAN STUBBS             | SMALL BUSINESS WORKSHOP                                               | 10/14/2014 04:35PM   | 21K 🥙          |
| Archive             | Maude Cartwright             | Nurses Award Recipient                                                | 10/14/2014 04:25PM   | 8K             |
| AT 1                | SHERALEAN STUBBS             | Re: Fw: VAT Registration Video Demo                                   | 10/14/2014 02:38PM   | 16K            |
| ▶ 100IS             | DENISE M CLARKE              | Fw:                                                                   | 10/14/2014 12:54PM   | 9К 🗲           |
| Other Mail          | WAYNE A MILLER               | Fw: Open Mic Webcast: Domino Archiving: Tips, Tricks, and Troubleshoo | 0 10/14/2014 10:43AN | 16K            |
|                     | DENISE M CLARKE              | Fw: The National Insurance Board 40th Anniversary Flash Image         | 10/14/2014 09:24AM   | 1.2M 🥙 👻       |

- 1. Select the emails to be archived by either :
  - a. **Holding Shift** to select emails that are consecutive Hold shift down and select the first email and then go to the last email and select, then release. It should highlight as above.
  - b. Hold down the ctrl key to and skip through and select emails to be archived then release.

| Fol                                    | der dropdown arrow   | ]                                     | Archive                                               |               |
|----------------------------------------|----------------------|---------------------------------------|-------------------------------------------------------|---------------|
| IBM iNotes 🛛 🖾 🏢                       | 1088                 |                                       | 🎲 PATRICIA A                                          | RMBRISTER - 💡 |
| 🔀 Mail                                 | 🔀 Mail-Inbox 🛛 🗙     |                                       | All - Inbox                                           | ٩             |
| PATRICIA ARMBRI<br>MOFMAIL1/BAHAMASGOV | C New - Reply - Repl | To All - Forward - E + Mark           | s - 🏦 More - 🖶 🗬 -                                    | Show -        |
| inbox (12)                             | 🖾 ! Who              | Subject Move to Folder                | Date 🔻                                                | Size 🖉 🛪 🔿    |
| Drafts                                 | CAROL ROACH          | Fw: Exceed Q                          | 10/15/2014 06:32                                      | ал зк 🔺       |
| Sent                                   | Grace Community Ch   | urch Kick-Off - Lor Delete Folder.    | 10/14/2014 09:38                                      | PN 21K        |
| Follow Up                              | Elcott Coleby        | STATEMENT Create Fold                 | CE 10/14/2014 07:27                                   | PN 8K         |
| All Documents                          | ☑ education.com      | The Eyes Ha Archive                   | of Halloween 10/14/2014 06:16                         | PN 17K        |
| Junk                                   | ⊠ shawnjones80       | Wallet Pics                           | 10/14/2014 05:27                                      | PN 3.6M 🥙     |
| Trach                                  | 🖾 Elcott Coleby      | BAHAMAS GOVERNOR GENERAL H            | HE DAME MARGUERITE PINDLIN 10/14/2014 05:25           | PN 351K 🧭     |
| Trasn                                  | Elcott Coleby        | BAHAMAS GOVERNOR GENERAL H            | HE DAME MARGUERITE PINDLIN 10/14/2014 05:25           | PN 351K 🧭 🌅   |
| Views                                  | Elcott Coleby        | Fwd: Justice Jon Isaacs Sworn In a    | s Justice of the Court of Appeal 10/14/2014 05:07     | PN 1.5M 🧭     |
| 0 Eoldoro                              | Elcott Coleby        | Fwd: Justice Jon Isaacs Sworn In a    | s Justice of the Court of Appeal 10/14/2014 05:07     | PN 1.5M 🦉     |
| Polders                                | SHERALEAN STUBB      | SMALL BUSINESS WORKSHOP               | 10/14/2014 04:35                                      | PN 21K 🖉      |
| Archive                                | Maude Cartwright     | Nurses Award Recipient                | 10/14/2014 04:25                                      | PN 8K         |
| A Tools                                | SHERALEAN STUBB      | Re: Fw: VAT Registration Video Der    | no 10/14/2014 02:38                                   | PN 16K        |
|                                        | DENISE M CLARKE      | Fw:                                   | 10/14/2014 12:54                                      | Р№ 9К ←       |
| Other Mail                             | WAYNE A MILLER       | Fw: Open Mic Webcast: Domino Archi    | iving: Tips, Tricks, and Troubleshoo 10/14/2014 10:43 | AN 16K        |
|                                        | DENISE M CLARKE      | Fw: The National Insurance Board 40th | h Anniversary Flash Image 10/14/2014 09:24            | AN 1.2M 🥙 👻   |

- 📅 PATRICIA ARMBRISTER 🝷 💡 IBM iNotes 🔀 Mail - Inbox ۹ 🔀 Mail-Inbox PATRICIA ARMBRI... -C New - Reply - Reply To All - Forward - 🖿 - ★ - Mark As - 🏦 More - 🖶 🌒 Show Inbox (13) ☑ ! Who Subject Date v Size @ \* > Grace Community List of archives x Which archive do you want to access? 10/14/2014 06:16PI Expired Documents OK Cancel ME MARGUERITE PINDLIN: 10/14/2014 05:25Pi 351K 🖉 ice of the Court of Appeal 10/14/2014 05:07PI 1.5M 🦉 Folders SMALL BUSINESS WORKSHOP 21K Ø SHERALEAN STUBBS 10/14/2014 04:35PN **Nurses Award Recipient** 10/14/2014 04:25PN 8K Maude Cartwright Re: Fw: VAT Registration Video Demo 10/14/2014 02:38PN 16K SHERALEAN STUBBS DENISE M CLARKE Fw: 10/14/2014 12:54PN 9K + 0 10/14/2014 10:43AM n Mic Webcast: Domino Archi
- 2. Select the drop down arrow beside the folder icon > Select Archive.

3. Select Documents Older than 3 years (If not available select available) > Select OK.

| IBM iNotes 🛛 🖩 👤 🖄           | E    | Â                          |                                                       |                    | iir Patricia Arn     | IBRISTER | •    | 0 |
|------------------------------|------|----------------------------|-------------------------------------------------------|--------------------|----------------------|----------|------|---|
| 🔀 Mail                       | M    | ail-Inbox ×                |                                                       | All -              | Inbox                |          | Q    | L |
| PATRICIA ARMBRI 💀 🍷          | С    | New 👻 Reply 👻 Reply To All | - Forward - 🖿 - ★ - Mark As - 📋 Mor                   | re - 🖶 🥷 -         |                      | ş        | show | • |
| Inbox (5)                    | 🗆 !! | Who                        | Subject                                               |                    | Date 🔻               | Size Ø   | *    | ÷ |
| Drafts                       | M    | DENISE M CLARKE            | RECEIVED: Re: Fw:                                     |                    | 10/15/2014 08:56AM   | 1K       |      | * |
| Sent                         | M    | Mail Router                | DELIVERY FAILURE: Router: Failed to connect to \$     | SMTP host HOTM     | 10/15/2014 08:49AN   | 9K       |      |   |
| Follow Up                    | ⊠ !  | SHERALEAN STUBBS           | SMALL BUSINESS WORKSHOP                               |                    | 10/14/2014 04:35PM   | 21K Ø    | 1    |   |
| All Documents                | ×    | Maude Cartwright           | Nurses Award Recipient                                |                    | 10/14/2014 04:25PM   | 8K       |      |   |
| Junk                         | ×    | SHERALEAN STUBBS           | Re: Fw: VAT Registration Video Demo                   |                    | 10/14/2014 02:38PM   | 16K      |      |   |
| Treeh                        |      | DENISE M CLARKE            | Fw:                                                   |                    | 10/14/2014 12:54PN   | 9K       | *    |   |
| 118511                       |      | WAYNE A MILLER             | Fw: Open Mic Webcast: Domino Archiving: Tips, Trick   | s, and Troubleshoo | 0 10/14/2014 10:43AN | 16K      |      |   |
| Views                        |      | DENISE M CLARKE            | Fw: The National Insurance Board 40th Anniversary Fla | ash Image          | 10/14/2014 09:24AN   | 1.2M Ø   | £    |   |
|                              |      | CAROL ROACH                | Fw: Could not process an e-mail on mail server w3.bah | namas.gov.bs and e | e 10/10/2014 05:35PN | 2K       |      |   |
|                              |      | PATRICIAARMBRISTER@BAH     | ρtracked link for Survey                              |                    | 10/09/2014 12:24PN   | 2K       |      |   |
| Archive                      |      | PATRICIA ARMBRISTER        | Re: sccd test and prod links                          |                    | 09/30/2014 09:33AN   | 5K       | →    |   |
| Documents Older than 3 Years |      | ditdirector@bahamas.gov.bs | Work Order ##1225##                                   |                    | 09/22/2014 02:07PN   | 3K       |      |   |
| Expired Documents            |      |                            |                                                       |                    |                      |          |      |   |

4. From the left Navigator select **Archive** > **Documents Older than 3 Years** (or other option selected in step 3). (*archive should open*).

|                                                                                                    | Current an                                                                                                    | d archive inboxes                                                                                                    |                                            |
|----------------------------------------------------------------------------------------------------|----------------------------------------------------------------------------------------------------|----------------------------------------------------------------------------------------------------|--------------------------------------------|
| Http://mofarchivel.bahamas.gov.bs     Http://mofarchivel.bahamas.gov.bs     Welcome     Tree text to speech softwa      Welcome | vchive/a_parmbris.nsf/iNotes/Mail/70penDocument&PresetField $ ho < 0 \times 1$ intox II In<br>TEST ENVRO O Welcome - PRODUCTION III IBM Registration O Start Center III IBM SmartCloud Control G | box ×<br>Free TeamViewer Downlo   Free TeamViewer Downlo   Free TeamViewer Downlo | în ☆<br>Convert ▼ 🔂 Sele<br>etting Started |
| IBM iNotes 🛛 🖼 🛱                                                                                                    |                                                                                                    |                                                                                                    | RISTER -                                   |
| 🖂 Mail                                                                                                    | Mail-Inbox ×                                                                                                    |                                                                                                    |                                            |
| A I KICIA AKIMBRIS I EK<br>Archive)<br>IOFARCHIVE1/BAHAMASGOV                                                                   | C New - 🖿 - ★ - Mark As - 💼 More - 🖶                                                                                                    |                                                                                                    | Show                                       |
| nbox (11)                                                                                                    | ! Who Subject     CAROL ROACH Ew: Exceed Quota                                                                                                    | Date • Siz                                                                                                    | te Ø★<br>3K                                |
| brafts                                                                                                    | Grace Community Kick-Off - Long Overdue                                                                                                    | 10/14/2014 09:38PN                                                                                                    | 21K                                        |
| ent                                                                                                    | Elcott Coleby STATEMENT FROM CABINET OFFICE                                                                                                    | 10/14/2014 07:27PM                                                                                                    | 8K                                         |
| oliow Up                                                                                                    | education.com The Eyes Have It! Day 3 of 13 Days of Halloween                                                                                                    | 10/14/2014 06:16PM                                                                                                    | 17K                                        |
| Il Documents                                                                                                    | shawnjones80 Wallet Pics                                                                                                    | 10/14/2014 05:27PM                                                                                                    | 3.6M 🦉                                     |
| unk                                                                                                    | Elcott Coleby BAHAMAS GOVERNOR GENERAL HE DAME MARGUERITE                                                                                                    | PINDLING CALLS ON (10/14/2014 05:25P)                                                                                                    | 351K 🖉                                     |
|                                                                                                    | Elcott Coleby BAHAMAS GOVERNOR GENERAL HE DAME MARGUERITE                                                                                                    | PINDLING CALLS ON (10/14/2014 05:25P)                                                                                                    | 351K 🥙                                     |
| rash                                                                                                    | Elcott Coleby Fwd: Justice Jon Isaacs Sworn In as Justice of the Court of                                                                                                    | of Appeal 10/14/2014 05:07PN                                                                                                    | 1.5M 🥙                                     |
| Views                                                                                                    | Elcott Coleby Fwd: Justice Jon Isaacs Sworn In as Justice of the Court of                                                                                                    | of Appeal 10/14/2014 05:07PN                                                                                                    | 1.5M Ø                                     |
|                                                                                                    | Wendell Collie Jr. vi PATRICIA, please add me to your LinkedIn network                                                                                                    | 09/08/2014 12:29PN                                                                                                    | 22K                                        |
| Folders                                                                                                    | See I JOHN CANTON Re: MoWUD 3rd FI West wing Internal network crashed                                                                                                    | 09/08/2014 11:36AN                                                                                                    | 5K                                         |
| Archivo                                                                                                    | TERRENCE WINDI RECEIVED: Re: JAVA ERROR                                                                                                    | 07/28/2014 09:45AN                                                                                                    | 1K                                         |
| 7 u cinvo                                                                                                    | MARGARET BAULD screen shot                                                                                                    | 03/03/2014 03:23PN                                                                                                    | 243K 🖉                                     |
| Tools                                                                                                    | Eric Gittens FW: Motivational Thoughts                                                                                                    | 07/30/2012 09:29AN                                                                                                    | 169K 🖉 🗲                                   |
| • Other Mail                                                                                                    | CAROL ROACH Re: 37th Anniversary Independence Celebration Calendar of E                                                                                                    | vents 06/24/2010 11:56AN                                                                                                    | 173K →                                     |

Under your name at the left you should see the words Archive. The emails archived should appear.

| Image: Inter/IndirectiveLisahamas.gov.bs/Archive/a_parmbris.nst/Notes/Mail/20penDocument&PrestField P • C X       Image: Inter/IndirectiveLisahamas.gov.bs/Archive/a_parmbris.nst/Notes/Mail/20penDocument&PrestField P • C X         File Edit View Favorites Tools Help       X @ convert • @ Select |                                      |                           |  |  |
|----------------------------------------------------------------------------------------------------|--------------------------------------|---------------------------|--|--|
| IBM iNotes 🛛 🖩 🖻 🗐                                                                                                    |                                      | 🎁 PATRICIA ARMBRISTER 👻 💡 |  |  |
| 🔀 Mail                                                                                                    | 🔀 Mail-Inbox 🛛 🗙                     |                           |  |  |
| PATRICIA ARMBRISTER<br>(Archive)                                                                                                    | C New - 🖿 - ★ - Mark As - 📋 More - 🖶 | Show -                    |  |  |
|                                                                                                    | I Who Subject                        | Date ▼ Size ♥★ →          |  |  |

When finish with the archive close it by selecting the x by the inbox tab. Make sure your on the correct inbox.